| Windows Outlook Express6 設定確認・変更 No.2                                                                                                    |                                                                                                    |
|----------------------------------------------------------------------------------------------------|----------------------------------------------------------------------------------------------------|
|                                                                                                    | POP メール                                                                                                    |
| <ul> <li>         ・ たのアカウントには次の接続を使用する: 任意         ・ たのアカウントには次の接続を使用する: 任意         ・ たのアカウントには次の接続を使用する: 任意         ・ たきのぞんやいアップ接続設定を指定する場合のみ設定を行います。     </li> </ul> | <ul> <li>◆このサーバーはセキュリティで保護された接続(SSL)が<br/>必要:チェックしない</li> <li>◆受信メール(POP3):110</li> <li>◆このサーバーはセキュリティで保護された接続(SSL)が<br/>必要:チェックしない</li> <li>◆サーバーのタイムアウト:任意</li> <li>送信:</li> <li>◆次のサイズよりメッセージが大きい場合は分割する:<br/>チェックしない(任意)</li> <li>配信:</li> <li>◆サーバーにメッセージのコピーを置く:任意<br/>※受信したメールデータをサーバから削除しない場合にはチェック<br/>してください。</li> <li>◆サーバーから削除する:任意の日数</li> </ul> |
| ▼ アルゴリズム: 3DES 2 「セキュリティ」タブをクリックし、以下の設定が行われているか確認し[適用] ボタンをクリックします。                                                                                                    | <ul> <li>◆「削除済みアイテム」を空にしたら、サーバーから削除:<br/>任意</li> <li>2 [インターネットアカウント] 画面が表示されますの<br/>で [閉じる] ボタンをクリックします。</li> <li>※ (第一番) 第次ンドレージー (第一番) 第一番) 第一番) 第一番) 第一番) 第一番) 第一番) 第一番)</li></ul>                                                                                                    |
| 3 「詳細設定」 タブを選択し、以下の設定が行われてい<br>るか確認し [OK] ボタンをクリックします。                                                                                                    | 10 [ツール] メニューから [オプション] をクリックし<br>すす。                                                                                                    |

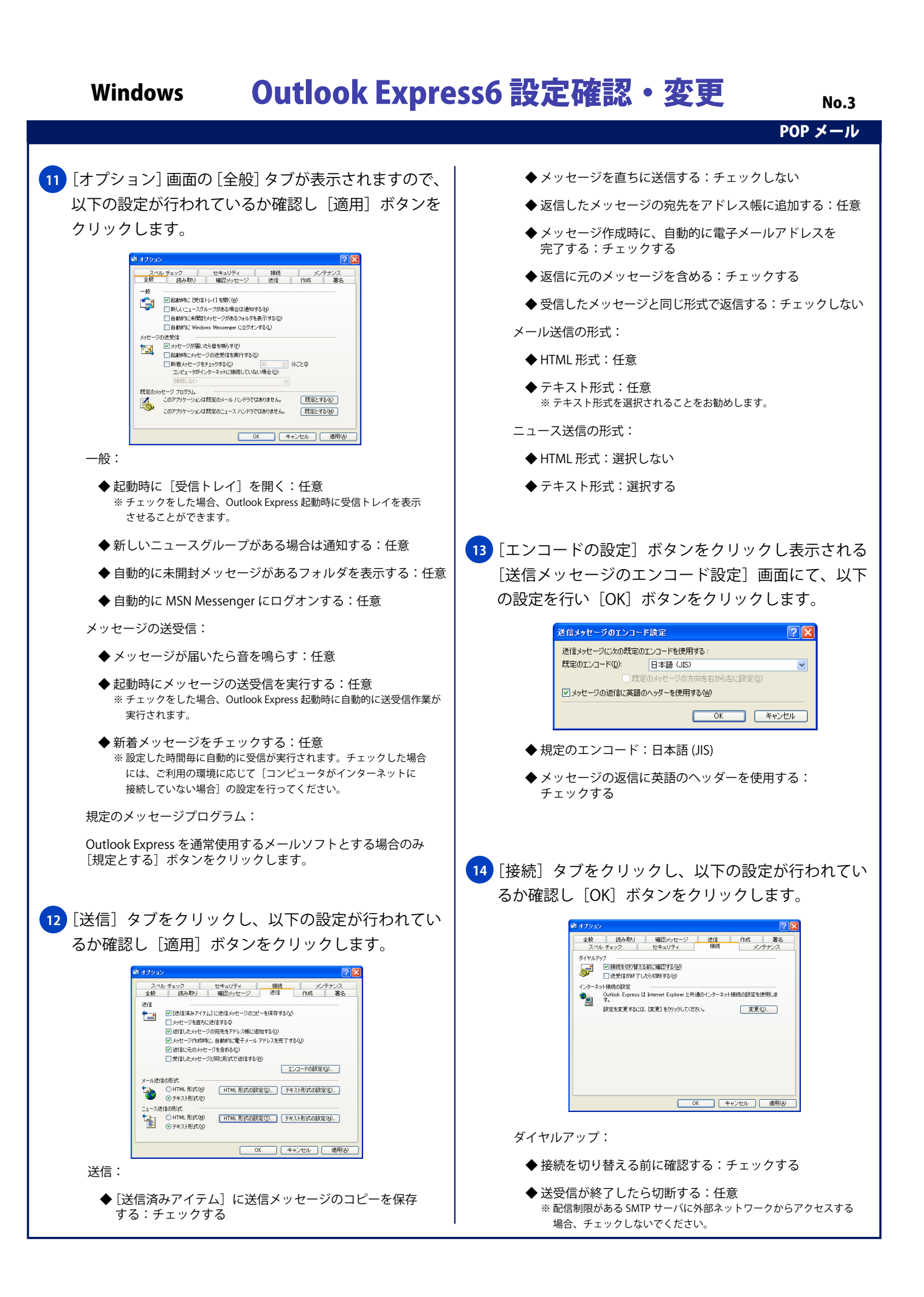